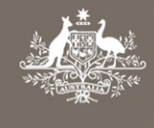

Australian Government Department of Agriculture, Water and the Environment

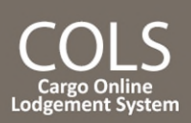

# How do I submit a new lodgement?

This quick reference guide demonstrates how to submit a new lodgement in the Cargo Online Lodgement System. The new lodgement will include the document/s required to accompany your consignment, for assessment by the department. The **Submit a New Lodgement** process allows you to create a request for assessment of your import documentation.

# 1. New lodgement

## 1.1 Home Page

Go to the Cargo Online Lodgement System home page.

#### Select Submit a New Lodgement.

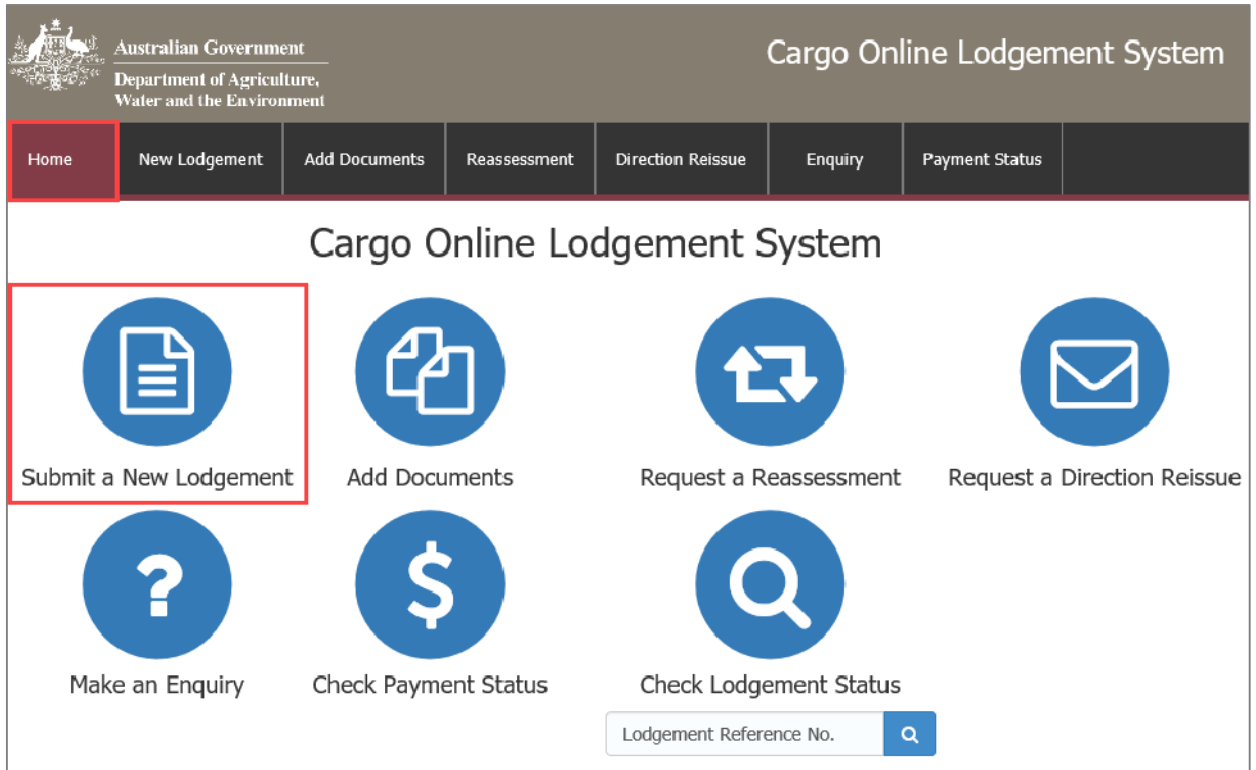

Information in the system contains protected information under the Act and offences may apply for using, recording and disclosing protected information other than in accordance with the Act.

## 1.2 FID/Entry number

Enter you Full Import Declaration (FID)/ Entry number details along with you Broker/ Importer Branch ID.

Select Retrieve Details

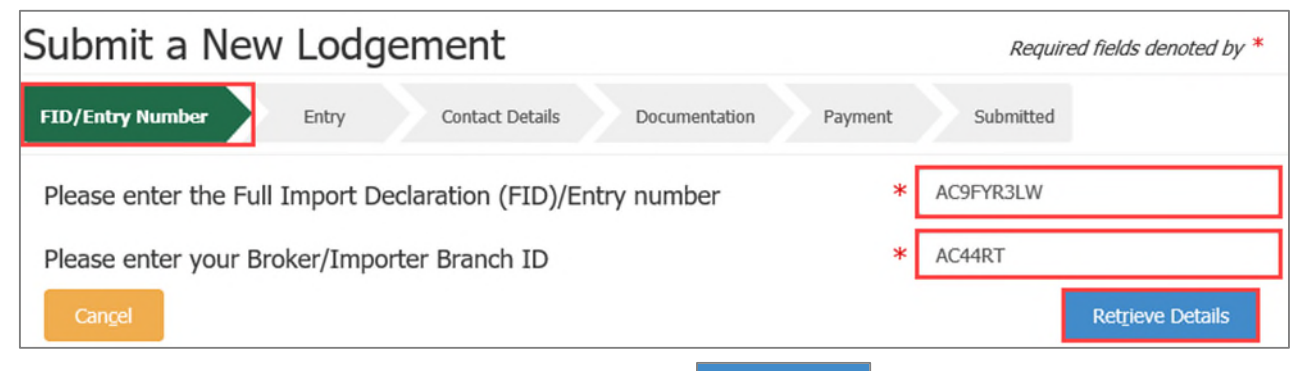

**NOTE:** \* denotes a mandatory field. When you select Retrieve Details the consignment details are automatically retrieved from AIMS and only additional information is required to be entered by you.

☑ imports@agriculture.gov.au
 ☎ 1800 900 090
 Page 1 of 8

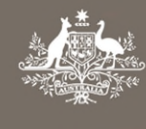

Australian Government Department of Agriculture, <u>Water and the En</u>vironment

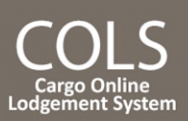

**TIP:** If you already have documents lodged against this entry number and would like to add further documents to an existing lodgement, select **Add Documents** from the Home page. For further information, please refer to the Task Card: **How do I add additional documents to my lodgement?** 

### 1.3 Entry

Here, you can provide the assessing officer with additional information that may help with the assessment. Information you may add includes:

- BICON link: This is the URL reference for the BICON import case, relevant to your consignment.
- Import permit number: If your consignment requires an import permit, record the number in this field.
- **Delivery and Unpack Location:** This is the final destination for the consignment. If it is a rural destination you will be required to provide the Unpack Location details for the consignment.
- Approved Arrangement Site Location: This is the site approved by the department, where the goods will be moved to. If you wish to add your Approved Arrangement (AA) site, enter your AA number and select

. The system will automatically validate the entered number and will populate the name and address of the site, if validated.

Direction Request: To request a direction to be applied to your entry, select to under Actions then select your request from the drop down menu.

**Note:** If you select a direction request other than **Release on documents,** you will be required to enter an **AA number**. Enter "Not Applicable" or "NA" in this field, if it is not applicable for the requested direction.

| lect <u>N</u> ext . |                         |                |                            |                   |           |                   |         |
|---------------------|-------------------------|----------------|----------------------------|-------------------|-----------|-------------------|---------|
| Submit a            | a New Lod               | gement         | :                          |                   | Requi     | ired fields denot | ed by * |
| FID/Entry Numbe     | er Entry                | Contact De     | etails Documentation       | Payment           | Submitted |                   |         |
| Entry Deta          | ails                    |                |                            | Delivery ar       | nd Unpac  | k Location        |         |
| BICON link          |                         |                |                            | Delivery postcod  | le        | 2170              |         |
| Import permit r     | number                  |                |                            | Postcode classifi | cation    | Metrop            | oolitan |
| Approved            | Arrangement S           | ite Locatio    | on                         |                   |           |                   |         |
| Information         | on Approved Arrangem    | ient Sites     |                            |                   |           |                   |         |
| Approved Arrar      | ngement Number          |                | Q                          |                   |           |                   |         |
| Direction I         | Request                 |                |                            |                   |           |                   |         |
| Direction           | Direction/Line/Con      | tainer         | Treatment/Destruction Type | Nominated Site    | AA Name   | AA Number         | Actions |
| Click the 🕂 t       | button to add a new dir | ection request |                            |                   |           |                   | +       |
| Can <u>c</u> el     | Previous                |                |                            |                   |           |                   | Next    |

#### 1.4 Contact details

Enter the contact details for the **Responsible Party**.

**NOTE:** The department may contact you using the phone number provided here, in the instance the assessment does not align with your expected outcome.

If you are using the Responsible Party details for future lodgements, select save and the information will be saved to your browser, to load again when making future lodgements.

☑ imports@agriculture.gov.au
☎ 1800 900 090

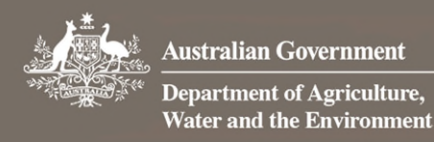

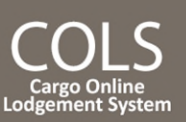

If a third party requires assessment status notification, select the **Third Party Notification** check box and complete the email field.

| Select <u>N</u> ext |                     |                                |                                                                                                    |
|---------------------|---------------------|--------------------------------|----------------------------------------------------------------------------------------------------|
| Submit a New        | Lodgeme             | ent                            | Required fields denoted by *                                                                                                    |
| FID/Entry Number Er | ntry Conta          | act Details Documentation      | Payment Submitted                                                                                                    |
| Responsible Party   |                     | ▲ Load ▲ Save                  | Third Party Notification                                                                                                    |
| Branch ID           | AC44RT              |                                | A third party requires assessment status notification                                                                                 |
| Company name        | DHL GLOI<br>(AUSTRA | BAL FORWARDING<br>LIA) PTY LTD | Third party email * Third.Party@email.com.au                                                                                          |
| Contact name        | * John Citi         | izen                           |                                                                                                    |
| Phone number        | * 0400000           | 0000                           | We may contact you using the phone number you provide here, in the instance the assessment does not align with your expected outcome. |
| Email address       | * JohnCitiz         | zen@email.com                  |                                                                                                    |
| Cancel Previous     | ]                   |                                | Next                                                                                                    |

#### 1.5 Documentation

Select 4 under **Actions** to add documents to your lodgement.

These are the required documents, as mandated by the import conditions in BICON.

| Submit a New L                             | .odgement                       | Reg                 | uired fields | denoted by * |  |
|--------------------------------------------|---------------------------------|---------------------|--------------|--------------|--|
| FID/Entry Number Entr                      | y Contact Details Documentation | n Payment Submitted |              |              |  |
| Documents                                  |                                 |                     |              |              |  |
| Please ensure documents do                 | not exceed 10.0 MB in total.    |                     |              |              |  |
| Filename *                                 | Document Type *                 | Document Reference  | Size         | Actions      |  |
| Click the 🕂 button to add a new document * |                                 |                     |              |              |  |

This action will open a new window.

1.5.1 Add files

Select **Browse** to locate your file to upload.

Alternatively, select a number of files and drag and drop them into the file box at the top of the window.

Select Save to upload your document(s).

⊠ imports@agriculture.gov.au

**1800 900 090** 

#### **NOTE:** Documents may not exceed 10.0MB in total.

| Manufacturer_de | 11.68 kB  | Done   | × |
|-----------------|-----------|--------|---|
| reatment-certi  | 291.83 kB | Done   | × |
|                 |           | Browce |   |

Page 3 of 8

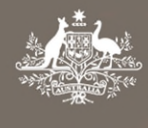

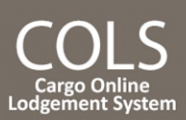

#### Select the required **Document Type** field(s) from the drop down menu.

| Documents                           |                                                     |                    |          |         |
|-------------------------------------|-----------------------------------------------------|--------------------|----------|---------|
| Please ensure documents do not exce | eed 10.0 MB in total.                               |                    |          |         |
| Filename *                          | Document Type *                                     | Document Reference | Size     | Actions |
| Manufacturer_declaration.pdf        | Manufacturer declaration                            |                    | 12.0 kB  | + 🖻     |
| treatment-certificate.pdf           | Cleanliness declaration<br>Manufacturer declaration |                    | 298.8 kB | + 🛍     |
|                                     | Exporter declaration                                |                    |          |         |

#### 1.5.2 Additional comments

Add any additional information that may help the department in assessing the documentation in the **Additional Comments** field. E.g. If you have multiple import permit numbers relating to the lodgement, add them in the **Additional Comments** field.

| Additional Comments                                                                                                    |                      |
|----------------------------------------------------------------------------------------------------|----------------------|
| Is there any additional information that may help the department in assessing the documentation?<br>1000 of 1000 characters remaining | 1000 character limit |

### 1.6 Declaration

Select the General Declaration check box to declare that the information provided in this form is true and correct. Read the Privacy statement.

# Select Next

| Declaration                      |                                                                                                    |
|----------------------------------|----------------------------------------------------------------------------------------------------|
| General Declaration              | * 🔽 By selecting the checkbox you declare that the information provided in this form is true and correct .                                                                                                    |
|                                  | Providing false or misleading statements, information or documents to the Commonwealth, or to any other person in<br>purported compliance with the law of the Commonwealth, is a serious offence under the Criminal Code Act 1995 (Cth) and<br>is punishable by up to 12 months imprisonment.<br>Information in the system contains protected information under the Act and offences may apply for using, recording and<br>disclosing protected information other than in accordance with the Act. |
| Privacy Statement                | 'Personal information' means information or an opinion about an identified individual, or an individual who is reasonably identifiable. 'Personal information' that is collected under or in accordance with the Biosecurity Act 2015 is also 'protected information' under the Biosecurity Act. More                                                                                                    |
| Can <u>c</u> el <u>P</u> revious | Next                                                                                                    |

# 1.7 Account clients

If you are an account client with the department and have credit in your AIMS account or you have pre-paid against you entry through the Integrated Cargo System (ICS), you will not see the payment screen. Your account will be charged and you will be taken straight to the **Submitted** screen.

#### 1.7.1 Submitted

Once your payment has been processed, you will receive confirmation that your lodgement has been submitted. Record your **Lodgement Reference Number(LRN)** for future reference.

**TIP:** This is your unique number that can be used to identify your consignment when using other parts of the Cargo Online Lodgement System.

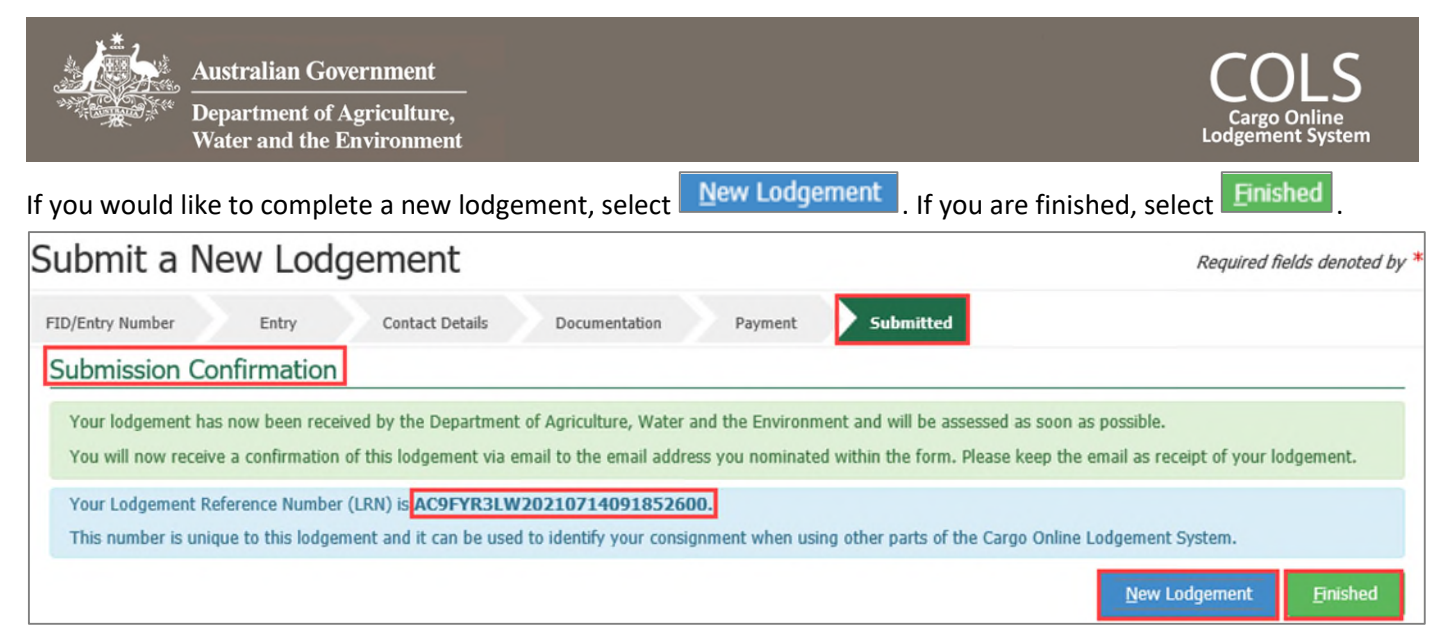

NOTE: You will receive an email confirmation from DoNotReply@agriculture.gov.au. This should be kept as a receipt of your lodgement.

Your documents are now with the department for assessment.

#### Account clients with insufficient credit 1.7.2

**NOTE:** If you are an account client with the department and you <u>do not</u> have enough credit in your AIMS account,, you will be taken to the payment screen.

| 1.7.3     | Payment arrangement                                                                                  |                                                                                            |
|-----------|----------------------------------------------------------------------------------------------------|--------------------------------------------------------------------------------------------|
| Select 💿  | Yes, enter your Account Number, the                                                                  | en select Continue to Payment                                                              |
| Make Pa   | ayment                                                                                               |                                                                                            |
| New Lo    | odgement                                                                                             |                                                                                            |
| Ca        | rgo Online Lodgemen                                                                                  | It System - Payment Required fields denoted by *                                           |
| S         | ervices Payment Arrangement                                                                          | Payment Details                                                                            |
| Pre-      | -Payment Arrangement                                                                                 |                                                                                            |
| Peo       | ople who make frequent payments to the depa<br>count number is located on your tax invoice or        | artment, such as agents and brokers, may have an account number. The statement of account. |
| Do yo     | u have an Account Number?                                                                            | *      Yes      No                                                                         |
| It is pay | s anticipated that account clients will pay for th<br>yment history please provide us with your acco | his transaction. If you would like this transaction to be recorded on your<br>ount number. |
| Please    | e enter your Account Number                                                                          | * XXXXXXXXXXXXXXXXXXXXXXXXXXXXXXXXXXXXX                                                    |
| Ca        | ancel                                                                                                | Continue to Payment                                                                        |

#### 1.7.4 **Payment details**

You will need to pay for your assessment with your credit card.

Enter the Card Holder Name, Card Number, Expiry Date and Security Code details.

| ⊠ imports@agriculture.gov.au |             | How do I submit a new lodgement |
|------------------------------|-------------|---------------------------------|
| 1800 900 090                 | Page 5 of 8 | August 21                       |

|                         | Australian                     | Government                                              |                                                                 |                                                          | CO                           | LS              |
|-------------------------|--------------------------------|---------------------------------------------------------|-----------------------------------------------------------------|----------------------------------------------------------|------------------------------|-----------------|
| WILLIAM STATE           | Departmen<br>Water and t       | t of Agriculture,<br>he Environment                     |                                                                 |                                                          | Cargo O<br>Lodgement         | nline<br>System |
|                         |                                |                                                         |                                                                 |                                                          |                              |                 |
| Select Pay I            | Now                            |                                                         |                                                                 |                                                          |                              |                 |
| Make Paym               | ent                            |                                                         |                                                                 |                                                          |                              |                 |
| New Lodgement           |                                |                                                         |                                                                 |                                                          |                              |                 |
| Cargo                   | Online                         | Lodgemer                                                | nt System -                                                     | Payment                                                  | Required fields denoted by * |                 |
| Services                | Payn                           | nent Arrangement                                        | Payment Details                                                 |                                                          |                              |                 |
| By click     This trans | king Pay Nov<br>action will ap | you accept the <u>Privac</u><br>pear on your card state | <u>Statement</u> and <u>Terms ar</u><br>ement under the name of | d <u>Conditions</u> of payment<br>"Dept of Agriculture". | t.                           |                 |
| Yo                      | u are pay                      | ving an amount                                          | of \$30.00                                                      |                                                          |                              |                 |
| Card                    | holder<br>Name                 |                                                         |                                                                 |                                                          |                              |                 |
|                         | Card                           |                                                         |                                                                 |                                                          |                              |                 |
| N                       | umber                          | VISA 📀 📘                                                | <u>m</u>                                                        |                                                          |                              |                 |
| Expir                   | y Date                         | Month                                                   | ~                                                               | Year                                                     | Y                            |                 |
| Se                      | ecurity<br>Code                |                                                         |                                                                 |                                                          |                              |                 |
|                         |                                | Pay Now                                                 |                                                                 |                                                          |                              |                 |
| Cancel                  |                                |                                                         |                                                                 |                                                          | <u>C</u> ontinue             |                 |
|                         |                                |                                                         |                                                                 |                                                          |                              |                 |

Once you have received your **Payment Confirmation**, including your **Payment Reference Number**, select **Continue**.

**NOTE:** You must select **Continue** to finalise this transaction.

| Make Payment                                                   |                        |                     |                              |
|----------------------------------------------------------------|------------------------|---------------------|------------------------------|
| New Lodgement Cargo Online Lodgen Services Payment Arrangement | Payment De             | em - Payment        | Required fields denoted by * |
| Please note: you must click the `contin                        | ue' button to finalise | e this transaction. |                              |
| Payment Confirmation                                           |                        |                     |                              |
| Transaction Date                                               | 14 Jul 2021 09:        | 18:09 AEST          |                              |
| Transaction Reference                                          | 20467391               |                     |                              |
| Payment Reference Number                                       | 10001652696            |                     |                              |
| Payment Amount                                                 | 30.00                  |                     |                              |
| Credit Card Type                                               | MasterCard             |                     |                              |
| Cancel                                                         |                        |                     | Continue                     |

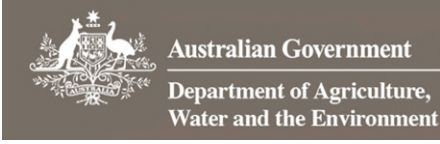

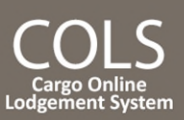

Once your payment has been processed, you will receive confirmation that your lodgement has been submitted. Refer to section **1.8.1** on this Task Card for more details.

#### 1.8 Non-account clients

1.8.1 Payment arrangement

If you are a non-account client, select No then select Continue to Payment

 Make Payment

 New Lodgement

 Cargo Online Lodgement System - Payment

 Required fields denoted by \*

 Services

 Payment Arrangement

 Pre-Payment Arrangement

 People who make frequent payments to the department, such as agents and brokers, may have an account number. The account number is located on your tax invoice or statement of account.

 Do you have an Account Number?

 \*
 Yes

 Cancel
 Continue to Payment

#### **1.8.2** Payment details

You will need to pay for your assessment with your credit card.

Enter the Card Holder Name, Card Number, Expiry Date and Security Code details.

| Select Pay Now .                              |                                                     |                                                                    |                                                    |                              |
|-----------------------------------------------|-----------------------------------------------------|--------------------------------------------------------------------|----------------------------------------------------|------------------------------|
| Make Payment                                  |                                                     |                                                                    |                                                    |                              |
| New Lodgement                                 |                                                     |                                                                    |                                                    |                              |
| Cargo Online                                  | e Lodgem                                            | ent System -                                                       | Payment                                            | Required fields denoted by * |
| Services Pay                                  | ment Arrangement                                    | Payment Details                                                    |                                                    |                              |
| By clicking Pay No<br>This transaction will a | w you accept the <u>Pri</u><br>ppear on your card s | ivacy Statement and <u>Terms ar</u><br>statement under the name of | nd Conditions of payment<br>"Dept of Agriculture". | •                            |
| You are pa                                    | ying an amou                                        | nt of \$30.00                                                      |                                                    |                              |
| Cardholder<br>Name                            |                                                     |                                                                    |                                                    |                              |
| Card<br>Number                                | VISA 🐲                                              | 19522                                                              |                                                    |                              |
| Expiry Date                                   | Month                                               | <b>v</b>                                                           | Year                                               | $\checkmark$                 |
| Security<br>Code                              |                                                     |                                                                    |                                                    |                              |
|                                               | Pay Now                                             |                                                                    |                                                    |                              |
| Cancel                                        |                                                     |                                                                    |                                                    | <u>C</u> ontinue             |

Once you have received your Payment Confirmation, including your Payment Reference Number, select Continue

**NOTE:** You must select **Continue** to finalise this transaction.

| Australian Governmen<br>Department of Agricultu<br>Water and the Environm | t<br>re,<br>ient              |                   | COLS<br>Cargo Online<br>Lodgement System |
|---------------------------------------------------------------------------|-------------------------------|-------------------|------------------------------------------|
| Make Payment                                                              |                               |                   |                                          |
| New Lodgement<br>Cargo Online Lod<br>Services Payment Arrang              |                               | em - Payment      | Required fields denoted by *             |
| Please note: you must click the                                           | `continue' button to finalise | this transaction. |                                          |
| Payment Confirmation                                                      |                               |                   |                                          |
| Transaction Date                                                          | 14 Jul 2021 09:               | 18:09 AEST        |                                          |
| Transaction Reference                                                     | 20467391                      |                   |                                          |
| Payment Reference Number                                                  | 10001652696                   |                   |                                          |
| Payment Amount                                                            | 30.00                         |                   |                                          |
| Credit Card Type                                                          | MasterCard                    |                   |                                          |
| Cancel                                                                    |                               |                   | Continue                                 |

#### 1.8.3 Submitted

Once your payment has been processed, you will receive confirmation that your lodgement has been submitted. Record your **Lodgement Reference Number (LRN)** for future reference.

**TIP:** This is your unique number that can be used to identify your consignment when using other parts of the Cargo Online Lodgement System.

| If you would like to complete a new lodgement, select New Lodgement. If you are finished, se                                                                                                    | elect Finished               |  |  |
|----------------------------------------------------------------------------------------------------|------------------------------|--|--|
| Submit a New Lodgement                                                                                                    | Required fields denoted by * |  |  |
| FID/Entry Number Entry Contact Details Documentation Payment Submitted                                                                                                    |                              |  |  |
| Your lodgement has now been received by the Department of Agriculture, Water and the Environment and will be assessed as soon as possible.<br>You will now receive a confirmation of this lodgement via email to the email address you nominated within the form. Please keep the email as receipt of your lodgement. |                              |  |  |
| Your Lodgement Reference Number (LRN) is AC9FYR3LW20210714091852600.<br>This number is unique to this lodgement and it can be used to identify your consignment when using other parts of the Cargo Online Lodgement                                                                                                  | ıt System.                   |  |  |
| New                                                                                                    | Lodgement <u>F</u> inished   |  |  |

**NOTE:** You will receive an email confirmation from DoNotReply@agriculture.gov.au. This should be kept as a receipt of your lodgement.

Your documents are now with the department for assessment.